Link to Exhibit A: https://app.smartsheet.com/b/form/ddffd6849ac44aa78b3df02176ab1aab

1. Upon opening the Smartsheet link, the City of Detroit's logo should appear at the top and right below it should read: "For certification as a Community Based Development organization under the requirements of 24 CFR 570.204 (c)(1)". This is the application for "Exhibit A"; please be sure that this is what your organization qualifies under.

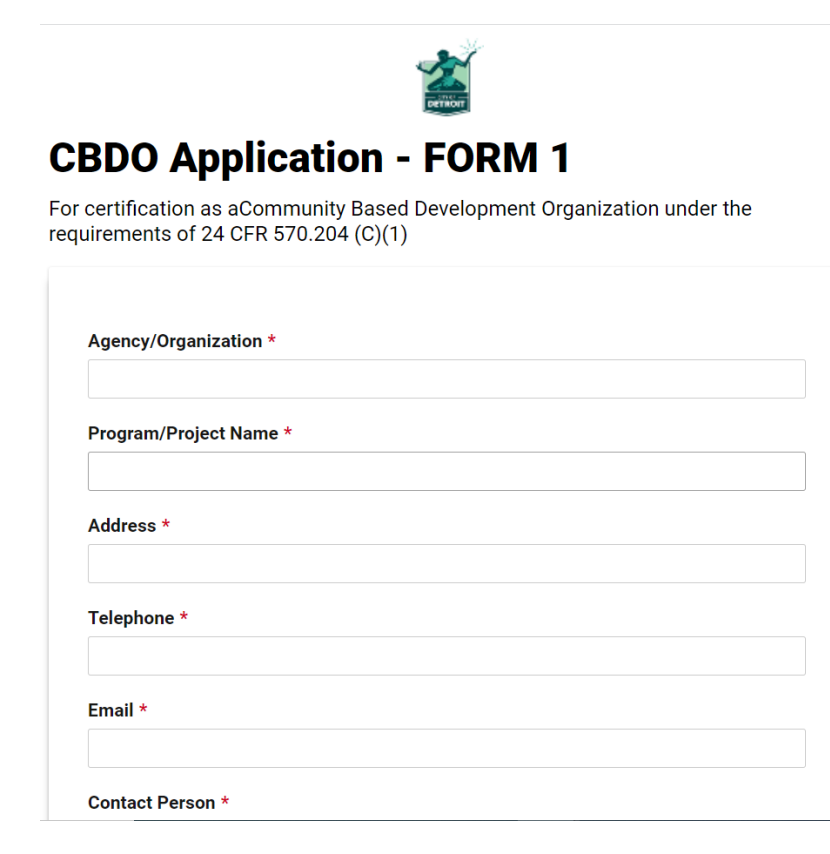

- 2. Input the following:
  - Agency/Organization
  - Program/Project Name
  - Address
  - Telephone
  - Email

- Contact Person
- Position/Title (of contact person)
  - All fields *MUST* be completed.

| $\vdash$ | Agency/Organization *  |
|----------|------------------------|
|          | Program/Project Name * |
|          | Address *              |
|          | Telephone *            |
|          | Email *                |
|          | Contact Person *       |
|          | Position/Title *       |

- 3. Under the Eligibility section, first select which eligible activity your organization will undertake.
  - a. There are three options to choose from. More than one may be selected.

Eligibility

The agency will undertake one or more of the following eligible activities: (check all that apply): \*

•

•

Select or enter value Neighborhood revitalization projects - must have an impact on the decline of a geographic location within the City of Detroit (but not the entire City of Detroit) designated in comprehensive plans, ordinances, or other local documents as a neighborhood Community economic development projects - must increase economic opportunity, principally for persons of low-and moderate- income, or stimulate/retain businesses or permanent jobs Energy conservation projects - must address energy conservation, principally for the benefit of the low- and moderate-income residents of the City of Detroit 2024%20NRSA%20Application%20Final%205.25.21pdf.pdf Select or enter value

Self Certification of Board Members

51% of your agency's governing body must meet one or more of the following criteria:

- · Low-Moderate Income residents of the agency's geographic area of operation
- Owners or Senior officers of private establishments located and serving in the agency's geographic area of operation
- · Representatives of low to moderate income neighborhood organizations

Type in your agency's board representation below.

4. Next, specify your organization's area(s) of operations. Write out the geographic location of where your organization operates.

| Select or enter value         Please specify your area(s) of operation: *         Tell us the service boundaries of your agency/organization         Type geographic location here         Does the agency/organization serve part or all of the City of Detroit NRSA? *         You can find a map of the NRSA boundaries at this link on page 63:<br>https://detroitmi.gov/sites/detroitmi.localhost/files/2021-06/2020-<br>2024%20NRSA%20Application%20Final%205.25.21pdf.pdf         Select or enter value         Self Certification of Board Members         51% of your agency's governing body must meet one or more of the following criteria:         • Low-Moderate Income residents of the agency's geographic area of operation         • Owners or Senior officers of private establishments located and serving in the agency's geographic area of operation         • Representatives of low to moderate income neighborhood organizations | that                  | apply): *                                                                                                    |
|----------------------------------------------------------------------------------------------------|-----------------------|----------------------------------------------------------------------------------------------------|
| Please specify your area(s) of operation: *<br>Tell us the service boundaries of your agency/organization<br>Type geographic location here<br>Does the agency/organization serve part or all of the City of Detroit NRSA? *<br>You can find a map of the NRSA boundaries at this link on page 63:<br>https://detroitmi.gov/sites/detroitmi.localhost/files/2021-06/2020-<br>2024%20NRSA%20Application%20Final%205.25.21pdf.pdf<br>Select or enter value<br>Self Certification of Board Members<br>51% of your agency's governing body must meet one or more of the following criteria:<br>• Low-Moderate Income residents of the agency's geographic area of operatio<br>• Owners or Senior officers of private establishments located and serving in the agency's geographic area of operation<br>• Representatives of low to moderate income neighborhood organizations                                                                                  | Sele                  | ect or enter value                                                                                                    |
| Tell us the service boundaries of your agency/organization Type geographic location here Does the agency/organization serve part or all of the City of Detroit NRSA? * You can find a map of the NRSA boundaries at this link on page 63: <a href="https://detroitmi.gov/sites/detroitmi.localhost/files/2021-06/2020-2024%20NRSA%20Application%20Final%205.25.21pdf.pdf">https://detroitmi.gov/sites/detroitmi.localhost/files/2021-06/2020-2024%20NRSA%20Application%20Final%205.25.21pdf.pdf</a> Select or enter value Self Certification of Board Members 51% of your agency's governing body must meet one or more of the following criteria: <ul> <li>Low-Moderate Income residents of the agency's geographic area of operation</li> <li>Owners or Senior officers of private establishments located and serving in thagency's geographic area of operation</li> </ul>                                                                              | Plea                  | se specify your area(s) of operation: *                                                                                                    |
| Type geographic location here<br>Does the agency/organization serve part or all of the City of Detroit NRSA? *<br>You can find a map of the NRSA boundaries at this link on page 63:<br>https://detroitmi.gov/sites/detroitmi.localhost/files/2021-06/2020-<br>2024&20NRSA&20Application%20Final%205.25.21pdf.pdf<br>Select or enter value<br>Self Certification of Board Members<br>51% of your agency's governing body must meet one or more of the following criteria:<br>• Low-Moderate Income residents of the agency's geographic area of operatio<br>• Owners or Senior officers of private establishments located and serving in the<br>agency's geographic area of operation<br>• Representatives of low to moderate income neighborhood organizations                                                                                                    | Tell ι                | is the service boundaries of your agency/organization                                                                                                    |
| Does the agency/organization serve part or all of the City of Detroit NRSA? *         You can find a map of the NRSA boundaries at this link on page 63:         https://detroitmi.gov/sites/detroitmi.localhost/files/2021-06/2020-         2024%20NRSA%20Application%20Final%205.25.21pdf.pdf         Select or enter value         Select or enter value         Low-Moderate Income residents of the agency's geographic area of operation         • Low-Moderate Income residents of the agency's geographic area of operation         • Representatives of low to moderate income neighborhood organizations                                                                                                    | Ту                    | pe geographic location here                                                                                                    |
| Self Certification of Board Members<br>51% of your agency's governing body must meet one or more of the following criteria:<br>• Low-Moderate Income residents of the agency's geographic area of operatio<br>• Owners or Senior officers of private establishments located and serving in the<br>agency's geographic area of operation<br>• Representatives of low to moderate income neighborhood organizations                                                                                                    | https<br>2024<br>Sele | Constant a map of the NKSA boundaries at this link on page 65.     Constant a map of the NKSA boundaries at this link on page 65.     Constant a map of the NKSA boundaries at the NKSA boundaries at the NKSA bound |
| <ul> <li>51% of your agency's governing body must meet one or more of the following criteria:</li> <li>Low-Moderate Income residents of the agency's geographic area of operation</li> <li>Owners or Senior officers of private establishments located and serving in the agency's geographic area of operation</li> <li>Representatives of low to moderate income neighborhood organizations</li> </ul>                                                                                                    | Selt                  | f Certification of Board Members                                                                                                    |
| <ul> <li>Low-Moderate Income residents of the agency's geographic area of operation</li> <li>Owners or Senior officers of private establishments located and serving in the agency's geographic area of operation</li> <li>Representatives of low to moderate income neighborhood organizations</li> </ul>                                                                                                    | 51%                   | of your agency's governing body must meet one or more of the following criteria:                                                                                                    |
| <ul> <li>Owners or Senior officers of private establishments located and serving in thagency's geographic area of operation</li> <li>Representatives of low to moderate income neighborhood organizations</li> </ul>                                                                                                    |                       | Low-Moderate Income residents of the agency's geographic area of operation                                                                                                    |
| Representatives of low to moderate income neighborhood organizations                                                                                                    |                       | <ul> <li>Owners or Senior officers of private establishments located and serving in th<br/>agency's geographic area of operation</li> </ul>                                                                                                    |
|                                                                                                    |                       |                                                                                                    |
|                                                                                                    | _                     | Representatives of low to moderate income neighborhood organizations                                                                                                    |

- 5. Select if whether your organization/agency serves all of the City of Detroit or a part of the City of Detroit's NRSA. Please reference the NRSA map, to know the City of Detroit's five NRSAs.
  - a. Note: If you select "No", your organization does not qualify to be a CBDO.

| that a                                                       | pency will undertake one or more of the following eligible activities: (check all<br>pply): *                                                                                                    |
|--------------------------------------------------------------|----------------------------------------------------------------------------------------------------|
| Selec                                                        | t or enter value                                                                                                    |
| Please                                                       | e specify your area(s) of operation: *                                                                                                    |
| Tell us                                                      | the service boundaries of your agency/organization                                                                                                    |
| Does                                                         | the agency/organization serve part or all of the City of Detroit NRSA? *                                                                                                    |
|                                                              |                                                                                                    |
| You ca                                                       | an find a map of the NRSA boundaries at this link on page 63:                                                                                                    |
| You ca<br>https:/<br>2024%                                   | an find a map of the NRSA boundaries at this link on page 63:<br>//detroitmi.gov/sites/detroitmi.localhost/files/2021-06/2020-<br>s20NRSA%20Application%20Final%205.25.21pdf.pdf                                                                                                    |
| You ca<br>https://<br>2024%                                  | an find a map of the NRSA boundaries at this link on page 63:<br>//detroitmi.gov/sites/detroitmi.localhost/files/2021-06/2020-<br>s20NRSA%20Application%20Final%205.25.21pdf.pdf<br>at or enter value                                                                                                    |
| You ca<br>https:/<br>2024%<br>Selec<br>Yes -                 | an find a map of the NRSA boundaries at this link on page 63:<br>//detroitmi.gov/sites/detroitmi.localhost/files/2021-06/2020-<br>S20NRSA%20Application%20Final%205.25.21pdf.pdf<br>at or enter value<br>as a primary service area                                                                                                    |
| You ca<br>https://<br>2024%<br>Selec<br>Yes -<br>Yes -       | an find a map of the NRSA boundaries at this link on page 63:<br>//detroitmi.gov/sites/detroitmi.localhost/files/2021-06/2020-<br>s20NRSA%20Application%20Final%205.25.21pdf.pdf<br>et or enter value<br>as a primary service area<br>as a partof a larger, city-wide service area                                                                                                    |
| You ca<br>https://<br>20249<br>Selec<br>Yes -<br>Yes -<br>No | an find a map of the NRSA boundaries at this link on page 63:<br>//detroitmi.gov/sites/detroitmi.localhost/files/2021-06/2020-<br>S20NRSA%20Application%20Final%205.25.21pdf.pdf<br>et or enter value<br>as a primary service area<br>as a partof a larger, city-wide service area                                                                                                    |
| You ca<br>https:,<br>20249<br>Selec<br>Yes -<br>Yes -<br>No  | an find a map of the NRSA boundaries at this link on page 63:<br>//detroitmi.gov/sites/detroitmi.localhost/files/2021-06/2020-<br>s20NRSA%20Application%20Final%205.25.21pdf.pdf<br>et or enter value<br>as a primary service area<br>as a partof a larger, city-wide service area<br>• Low-Moderate Income residents of the agency's geographic area of operati                                                                                                    |
| You ca<br>https:,<br>2024%<br>Selec<br>Yes -<br>Yes -<br>No  | an find a map of the NRSA boundaries at this link on page 63:<br>//detroitmi.gov/sites//detroitmi.localhost/files/2021-06/2020-<br>s20NRSA%20Application%20Final%205.25.21pdf.pdf<br>et or enter value<br>as a primary service area<br>as a partof a larger, city-wide service area<br>• Low-Moderate Income residents of the agency's geographic area of operati<br>• Owners or Senior officers of private establishments located and serving in t<br>agency's geographic area of operation |

- 6. Self-Certification of Board Members:
  - a. Please review the description under this section. All board members do not have to meet all three of the criteria, but at minimum 51% of them need to meet at least one of three criteria listed.
    - i. For example, if you have 10 board members, 6 of them need to meet one or more of the criteria.
  - b. For this section, please type out how many board members your agency has, and how many of them meet the criteria. If your board does not meet one of the criteria, please select "Not Applicable".

| Self Certification of                                                                                                    | Board Members                                                                                                    | Self Certification of Board Members                                                                                                    |                             |
|----------------------------------------------------------------------------------------------------|----------------------------------------------------------------------------------------------------|----------------------------------------------------------------------------------------------------|-----------------------------|
| 51% of your agency's gover                                                                                                    | ning body must meet one or more of the following criteria:                                                                                                    | 51% of your agency's governing body must meet one or more                                                                                                    | of the following criteria:  |
| Low-Moderate Inc                                                                                                    | come residents of the agency's geographic area of operation                                                                                                    | Low-Moderate Income residents of the agency's get                                                                                                    | ographic area of operation  |
| • Owners or Senior agency's geographic                                                                                                    | officers of private establishments located and serving in the area of operation                                                                                                    | Owners or Senior officers of private establishments<br>agency's geographic area of operation                                                                                                    | located and serving in the  |
| <ul> <li>Representatives o</li> </ul>                                                                                                    | f low to moderate income neighborhood organizations                                                                                                    | Representatives of low to moderate income neighbor                                                                                                    | orhood organizations        |
| Гуре in your agency's board                                                                                                    | representation below.                                                                                                    | Type in your agency's board representation below.                                                                                                    |                             |
| Fotal Board Members *                                                                                                    |                                                                                                    | Total Board Members *                                                                                                    |                             |
|                                                                                                    |                                                                                                    |                                                                                                    |                             |
| Type # here                                                                                                    | who are low- or moderate-income residents of the agency's                                                                                                    | Number of Board members who are low- or moderate-incom<br>geographic area of operation                                                                                                    | e residents of the agency   |
| Type # here<br>Number of Board members<br>jeographic area of operation<br>Select or enter value                                                                                                    | who are low- or moderate-income residents of the agency's on Type # here                                                                                                    | Number of Board members who are low- or moderate-incom<br>geographic area of operation<br>ßelect or enter value                                                                                                    | e residents of the agency's |
| Type # here<br>Number of Board members<br>geographic area of operatic<br>Select or enter value<br>Jumber of Board members<br>stablishments located in a                                                                                  | s who are low- or moderate-income residents of the agency's<br>on<br>Type # here •                                                                                                    | Number of Board members who are low- or moderate-incom<br>geographic area of operation<br>ßelect or enter value<br>Not Applicable                                                                                                    | e residents of the agency'  |
| Type # here<br>Number of Board members<br>geographic area of operation<br>Select or enter value<br>Number of Board members<br>stablishments located in a<br>Select or enter value                                                        | who are low- or moderate-income residents of the agency's<br>on<br>Type # here •<br>who are owners or senior officers of private<br>and serving the agency's geographic area of operation<br>Type # here •                                                                                                 | Number of Board members who are low- or moderate-incom<br>geographic area of operation<br>[\$elect or enter value<br>Not Applicable<br>Select or enter value                                                                                                    | e residents of the agency!  |
| Type # here<br>Number of Board members<br>geographic area of operation<br>Select or enter value<br>Number of Board members<br>istablishments located in a<br>Select or enter value<br>Number of Board members<br>ncome neighborhood orga | who are low- or moderate-income residents of the agency's<br>Type # here  who are owners or senior officers of private<br>and serving the agency's geographic area of operation<br>Type # here who are also representatives of low- and moderate-<br>nizations located in its geographic area of operation | Number of Board members who are low- or moderate-incom         geographic area of operation         Belect or enter value         Not Applicable         Select or enter value         Number of Board members who are also representatives of lincome neighborhood organizations located in its geographic | le residents of the agency: |

- 7. Please attach all the required documents listed.
  - a. Self-Certification Forms A, B, and C and Exhibit C are provided to you separately to upload in this section. All forms must be completed entirely for your organization's application to be considered for CBDO certification.
  - b. Select the date and hit "Submit" once all files are uploaded.

| <ul> <li>Pro<br/>fundeo</li> </ul> | ject Description - Please describe the services (current of proposed) to b<br>d with Community Development Block Grant (CDBG) funds. |
|------------------------------------|----------------------------------------------------------------------------------------------------|
| <ul> <li>Art<br/>perfor</li> </ul> | icles of Incorporation (copy) – Must identify the activities that the agenc<br>ms and the geographic area of operation.              |
| • By-<br>develo                    | Laws (copy) – Must include a statement of the community economic pment activity and the geographic area of operation.                |
| • Sel<br>criteria                  | f Certification Forms A, B, <b>or</b> C for board members who maintain the 51%<br>a.                                                 |
| • List                             | t of Governing Board on Exhibit C.                                                                                                   |
| File Attachm                       | ents *                                                                                                    |
|                                    | Drag and drop files here or browse files                                                                                             |
| Form Date Fi                       | eld                                                                                                    |
|                                    | 31                                                                                                    |

8. If your organization's application is approved, you will receive an approval letter via email to the *Contact Person* listed in your application.